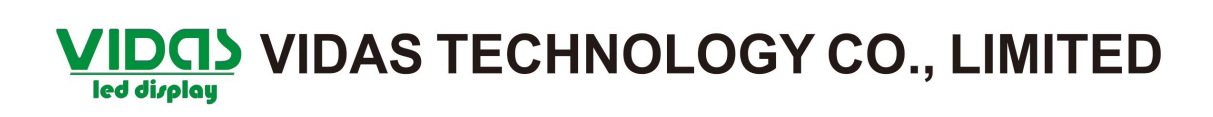

## Software setup

Please open LEDstudio software, select "option", then select "Software Setup".

| LedStudio9.12 -         | Screen1 - new.lsd                                                       |   |   |    |   |   |   | ĸ |
|-------------------------|-------------------------------------------------------------------------|---|---|----|---|---|---|---|
| <u>ile Control Tool</u> | Option Test Help                                                        |   |   |    |   |   |   |   |
| D 🖻 🖪 🗏                 | Screen Combination/synchronism<br>Brightness/Contrast/Color( <u>B</u> ) | • | - | 80 | 9 | • | © |   |
|                         | Screen Area ( <u>Y</u> )<br>Play Background                             |   |   |    |   |   |   |   |
|                         | Lock LED Screen Properties                                              |   |   |    |   |   |   |   |
|                         | Turn off LED screen po <u>w</u> er                                      |   |   |    |   |   |   |   |
|                         | Schedule <u>T</u> able                                                  |   |   |    |   |   |   |   |
|                         | Schedule Hide Setup                                                     |   |   |    |   |   |   |   |
|                         | Language                                                                | × |   |    |   |   |   |   |
|                         | Hide Play window                                                        |   |   |    |   |   |   |   |
|                         | LED Screen Monitor                                                      |   |   |    |   |   |   |   |
|                         | Hardware Setup                                                          |   |   |    |   |   |   |   |
|                         | Software Setup                                                          |   |   |    |   |   |   |   |
|                         | User Setup( <u>U</u> )                                                  |   |   |    |   |   |   |   |

## VIDOS VIDAS TECHNOLOGY CO., LIMITED

Setup starting point and LED display Width, Height in "Software Setup" window, then Save Setup. The software starting point same as the hardware(Screen Area) starting point.

|                  | C Lock to LED Scree                                                                                                    | vnchronism Setting      |
|------------------|----------------------------------------------------------------------------------------------------|-------------------------|
|                  | Floating LED Numb                                                                                                    | date LED Numb           |
| ware<br>ing<br>t | Screen1     Width(W):     256     -       Start X:     0     Width(W):     256     -       Start Y:     0     Height(H):     192     -       ✓     Enable Change By Mouse | Total<br>Width<br>Heigh |
|                  | Alwayon top Frames:                                                                                                    | 30                      |
|                  |                                                                                                    |                         |

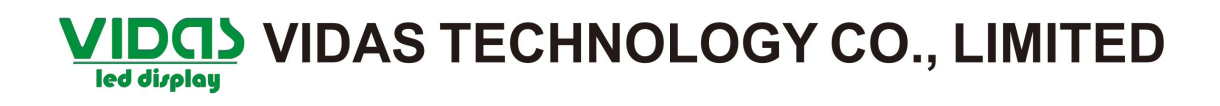

## How to setup screen area.

Select "option" and click "Screen Area".

| 📕 LedStudio9.12 -                         | Screen1 - new.lsd                                                       |         |
|-------------------------------------------|-------------------------------------------------------------------------|---------|
| <u>F</u> ile <u>⊂</u> ontrol <u>T</u> ool | Option Test Help                                                        |         |
| 0 🛩 🖪 🗏                                   | Screen Combination/synchronism<br>Brightness/Contrast/Color( <u>B</u> ) | * 🗣 🖷 😔 |
|                                           | Screen Area (Y)                                                         |         |
|                                           | Play Background                                                         |         |
|                                           | Lock LED Screen Properties                                              |         |
|                                           | Turn off LED screen po <u>w</u> er                                      |         |
|                                           | Schedule <u>T</u> able                                                  |         |
|                                           | Schedule Hide Setup                                                     |         |
|                                           | Language                                                                | •       |
|                                           | Hide Play window                                                        |         |
|                                           | LED Screen Monitor                                                      |         |
|                                           | Hardware Setup                                                          |         |
|                                           | <u>S</u> oftware Setup                                                  |         |
|                                           | User Setup( <u>U</u> )                                                  |         |

Input starting point Start X, Start Y, then click "Save to screen".

|                   | Setup Screen Area                                                                                 |
|-------------------|---------------------------------------------------------------------------------------------------|
| Hardware Starting | Start X: Display width: 256 Screen width: 256   Start Y: 0 Display height: 192 Screen height: 192 |
| point             | Zoom Display                                                                                      |
|                   | Always display screen Exit                                                                        |

Please click "确定".

## VIDOS VIDAS TECHNOLOGY CO., LIMITED

| Setup Screen Area       |                                          | x |
|-------------------------|------------------------------------------|---|
| display 1               |                                          | - |
| Start X: 0 LedStud      | io io io io io io io io io io io io io i |   |
| Start Y: 0              | Save data successfully.                  |   |
| I ┛Ţ♪                   | 備定                                       |   |
|                         |                                          |   |
| 🗖 Always display screen | Save to screen Exit                      |   |

Notice: the software starting point same as hardware starting point.